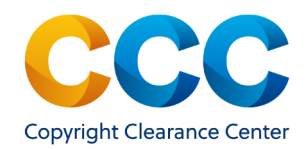

## Supporting Academic Special Requests

Publishers participating in our Pay-per-use Academic services can view, manage, and respond to special requests in Publisher Portal.

## Log on by visiting: pubportal.copyright.com

## Academic Pricing Workflow: Setting Price, Terms & Conditions

- When responding to academic special requests you can choose to price Per page/ Per copy or Flat fee.
- Select the 'Per Page/Per Copy Fee' option and enter the per page pricing, per copy pricing, or both.
  - o The total calculated fee will be displayed in the 'Price' field.
  - o There are also optional fields to provide special terms, comments and/or a Rightsholder reference number.
- Once all relevant details have been provided, click Approve

| Price by 🕜                     | Per Page / Per Copy Fee                                                                                    | >   |
|--------------------------------|----------------------------------------------------------------------------------------------------|-----|
|                                | ⊖ Flat Fee                                                                                                 |     |
| Per Page Fee:                  | Please enter a price.                                                                                      | USD |
| AND / OR                       | Required format: 1.25                                                                                      |     |
| Per Copy Fee:                  | Please enter a price.                                                                                      | USD |
|                                | Required format: 1.25                                                                                      |     |
| Price:                         | 0.00 USD                                                                                                   |     |
| Special Terms: (optional)      | Please enter the special terms for the buyer. Special terms will be appended to your terms and conditions. |     |
| Comment: (optional)            | Please enter a comment for the buyer. Comments are added to the Communication tab.                         |     |
|                                | Attach file No file attached (.pdf, .jpg, .gif, .tiff, .png)                                               |     |
| Rightsholder Reference Number: |                                                                                                    |     |
| (optional)                     |                                                                                                    |     |

- When selecting the 'Flat Fee' option, enter the amount in the field provided.
  - o There are also optional fields to provide special terms, comments and/ or a Rightsholder reference number.
- Once all desired fields are completed, click Approve

| Price by 😮                                   | O Per Page / Per Copy Fee                                                                                  |  |
|----------------------------------------------|----------------------------------------------------------------------------------------------------|--|
| Flat Fee:                                    | Please enter a price.                                                                                      |  |
|                                              | Required format: 1.25                                                                                      |  |
| Special Terms: (optional)                    | Please enter the special terms for the buyer. Special terms will be appended to your terms and conditions. |  |
| Comment: (optional)                          | Please enter a comment for the buyer. Comments are added to the Communication tab.                         |  |
|                                              | Attach file No file attached                                                                               |  |
|                                              | (.pdf, .jpg, .gif, .tiff, .png)                                                                            |  |
| Rightsholder Reference Number:<br>(optional) |                                                                                                    |  |

## <u>Questions:</u>

- Contact Customer Service
- RIGHTSHOLDERS@COPYRIGHT.COM
- 978-646-2800
- Live Chat option within the application

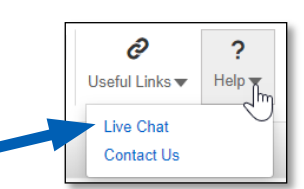

THIS DOCUMENT CONTAINS BOTH CONFIDENTIAL AND PROPRIETARY INFORMATION OF COPYRIGHT CLEARANCE CENTER, INC. AND ITS AFFILIATES ('CCC'). THE INFORMATION CONTAINED IN THIS DOCUMENT IS PROVIDED BY CCC 'AS IS'. CCC MAKES NO REPRESENTATION OR WARRANTY WHATSOEVER THAT THE INFORMATION IS FIT FOR ANY PARTICULAR PURPOSE NOR AS TO THE ACCURACY, COMPLETENESS, OR PERFORMANCE OF THE INFORMATION OR THE PRODUCTS OR SERVICES DESCRIBED HEREIN, AND EXPRESSLY DISCLAIMS ANY SUCH REPRESENTATIONS OR WARRANTIES. ANY DISSEMINATION OR OTHER USE OF THIS INFORMATION WITHOUT THE EXPRESS WRITTEN PERMISSION OF CCC IS STRICTLY PROHIBITED. © COPYRIGHT CLEARANCE CENTER 2021.